# IT Essentials 5.0

# 6.8.3.9 Lab - Configure Wireless Router in Windows Vista

## Introduction

Print and complete this lab.

In this lab, you will configure and test the wireless settings on the Linksys E2500.

## **Recommended Equipment**

- A computer with Windows Vista
- A Wireless NIC installed
- An Ethernet NIC installed
- Linksys E2500 Wireless Router
- Ethernet patch cable

**Note**: All wireless settings in this lab are for a 2.4 GHz wireless connection. Follow the same steps for setting up a 5 GHz wireless connection or when setting up both 2.4 GHz and 5 GHz connections.

## Step 1

Ask the instructor for the following information that is used during the lab.

Router Address Information:

| IP address                          |  |
|-------------------------------------|--|
| Subnet mask                         |  |
| Router name                         |  |
| DHCP Server Setting Information:    |  |
| Start IP address                    |  |
| Maximum number of users             |  |
| Static DNS 1 (optional)             |  |
| SSID Values:<br>New SSID            |  |
| Channel number:<br>Channel          |  |
| Router Access:<br>Router Password   |  |
| Wireless Security:<br>Passphase key |  |

Important: Only use configurations assigned by the instructor.

### Step 2

Plug in the power of the wireless router. Boot the computer and log in as an administrator.

Connect the computer to one of the **Ethernet** ports on the wireless router with an Ethernet patch cable.

**Note**: If this is the first time connecting to the lab router, complete the following. Follow these instructions to set a network location. "Set Network Location" will be explained later in the course.

The "Set Network Location" window opens.

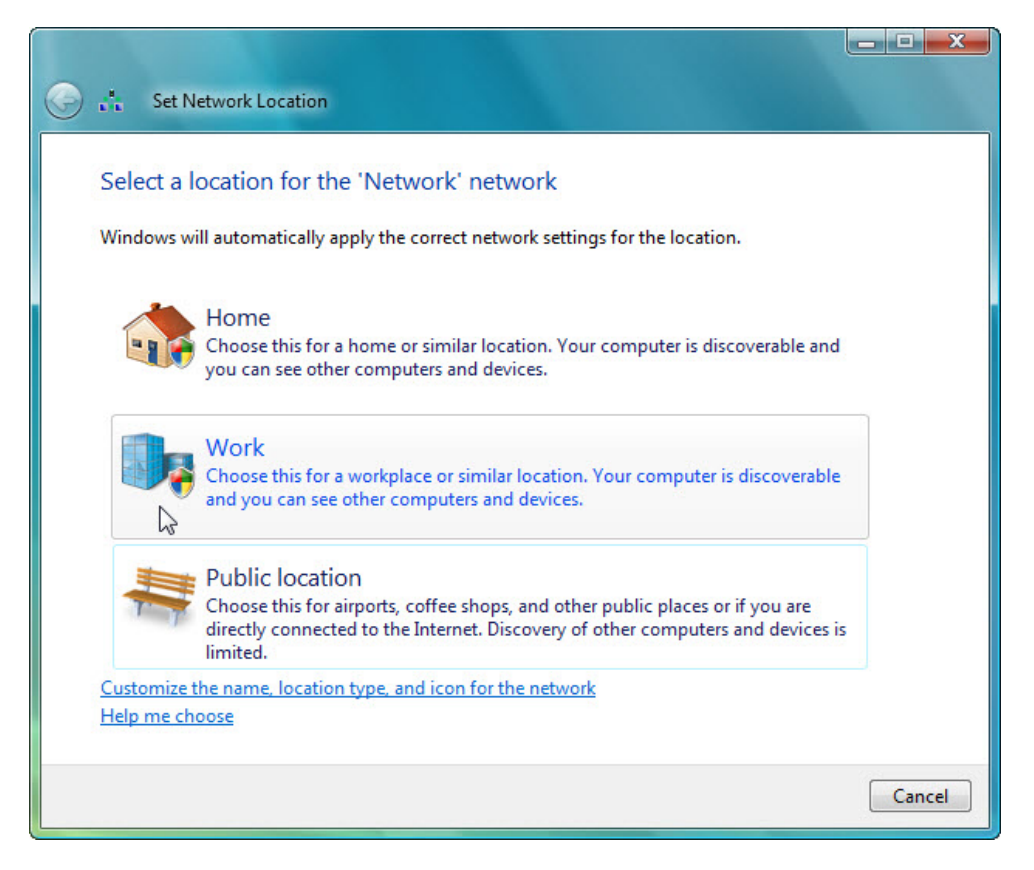

Select Work > Continue.

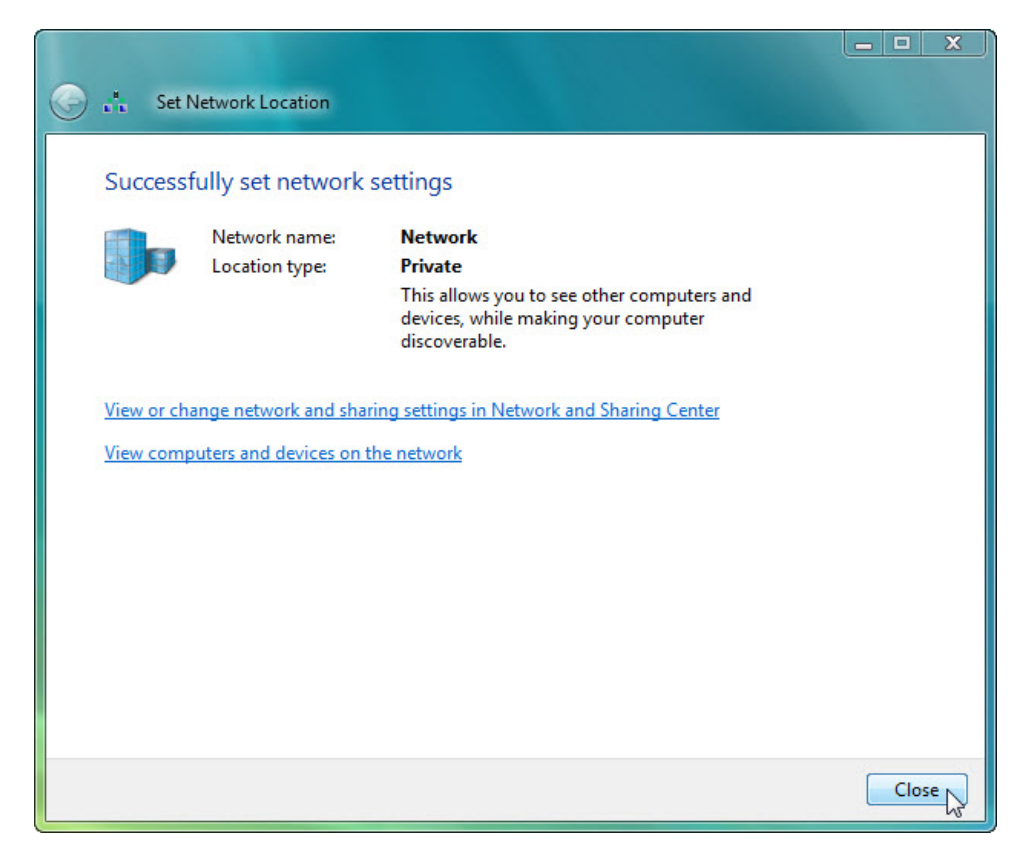

Click **Close** to accept the network location Work.

### Step 3

Open the command prompt.

### Type ipconfig.

What is the default gateway for the computer?

### Step 4

Open a browser. Type the IP address of your default gateway in the url field, and then press Return.

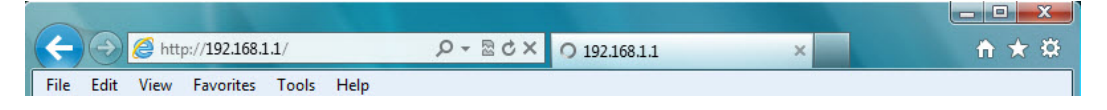

The "Connect to" window appears.

| Connect to 192.168                                                                | .1.1                                                                                                    |
|-----------------------------------------------------------------------------------|----------------------------------------------------------------------------------------------------|
|                                                                                   | GA                                                                                                    |
| The server 192.168<br>and password.<br>Warning: This serve<br>password be sent in | . 1. 1 at Linksys E2500 requires a username<br>or is requesting that your username and<br>an insecure manner (basic authentication |
| User name:                                                                        | section).                                                                                                    |
| Password:                                                                         | •••••                                                                                                    |
|                                                                                   | Remember my password                                                                                                    |
|                                                                                   |                                                                                                    |
|                                                                                   | OK Cancel                                                                                                    |

Type the password provided by the instructor in the "Password:" field then click **OK**.

# Step 5

The Setup screen appears.

| http://192.168 D              |                           | 100000              |            |              |                  | ~    | A 500 |
|-------------------------------|---------------------------|---------------------|------------|--------------|------------------|------|-------|
|                               | Basi                      | ic Setup            |            | ×            |                  | ິນປີ | 2 23  |
| File Edit View Favorites Tool | s Help                    |                     | -          |              |                  |      |       |
| 🚹 🔻 🔝 👻 🚍 🗰 🔻 Page 🕶          | Safety ▼ Tools ▼          | <b>⊗</b> + <b>№</b> | N          |              |                  |      |       |
| Router Address                | Address:<br>ubnet Mask:   | 192<br>255.255      | . 168      | . 1<br>▼     | . 254            |      | *     |
| R                             | outer Name :              | ITE5                |            |              |                  |      |       |
| DHCP Server Setting           | HCP Server:               | Enable              | led 🔘      | Disabled     | DHCP Reservation | -    |       |
| S                             | tart IP Address:          | 192.168             | . 1. 25    |              |                  |      |       |
| M                             | aximum Number of<br>sers: | 10                  |            |              |                  |      |       |
| IP                            | Address Range:            | 192 . 168           | . 1. 25 to | 34           |                  |      |       |
| с                             | lient Lease Time:         | 0                   | minute     | s (0 means o | ne day)          |      |       |
| S                             | tatic DNS 1:              | 0                   | . 0        | . 0          | . 0              |      |       |
| S                             | tatic DNS 2:              | 0                   | . 0        | . 0          | . 0              |      |       |
| S                             | tatic DNS 3:              | 0                   | . 0        | . 0          | . 0              |      |       |
|                               | /INS:                     | U                   | . 0        | . 0          | . 0              | _    |       |
| Time Settings                 |                           |                     |            |              |                  |      |       |
| Time Zone                     | (GMT-08:00) Pacific Tin   | ne (USA & Ca        | anada)     | •            |                  |      | E     |
|                               | Automatically adjust      | clock for day       | light sav  | ing changes. |                  |      |       |
| Reboot                        |                           |                     |            |              |                  |      |       |
|                               | Reboot                    |                     |            |              |                  |      |       |
|                               |                           |                     |            |              |                  |      |       |
|                               |                           |                     | 12         |              |                  |      |       |
|                               |                           |                     | Sav        | e Settings   | Cancel Changes   |      | -     |
| •                             | III                       |                     |            | 100          |                  |      | •     |

Enter the following "Router Address" and "DHCP Server Setting" information provided by the instructor (step 1): IP Address, Subnet Mask, Router Name, Start IP Address, and Maximum Number of Users.

### Click Save Settings.

The "Your Settings have been successfully saved." screen appears.

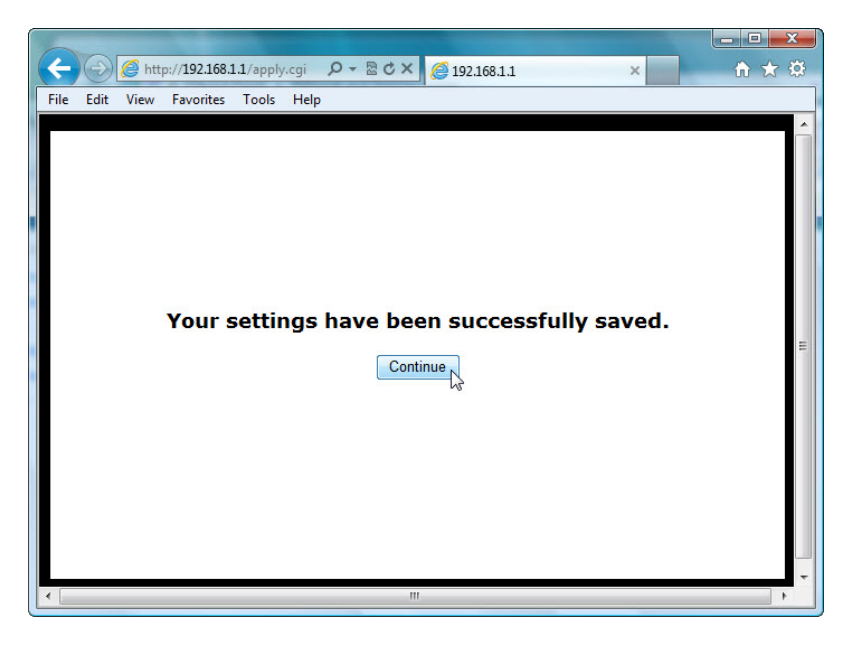

Click **Continue**.

### Step 6

Click the Wireless tab.

Click the Network Mode drop-down menu for the 5 GHz Wireless Settings.

| uluilu<br>cisco.          |                                                                                     |                                                             |                                                                                                    |                  |                          | Circum              | n Varias: 10.02   |
|---------------------------|-------------------------------------------------------------------------------------|-------------------------------------------------------------|----------------------------------------------------------------------------------------------------|------------------|--------------------------|---------------------|-------------------|
|                           |                                                                                     |                                                             |                                                                                                    |                  |                          | r in iwa            | e version. 1.0.02 |
|                           |                                                                                     |                                                             |                                                                                                    |                  |                          | Linksys E2500       | E2500             |
| Wireless                  | Setup                                                                               | Wireless                                                    | Security                                                                                                    | Access<br>Policy | Applications &<br>Gaming | Administration      | Status            |
|                           | Basic Wireless                                                                      | s Settings                                                  | Wireless Security                                                                                                    | Gu               | est Access               | Wireless MAC Filter |                   |
| Configuration View        | Manual     Manual     Network Mode Network Name Channel Width Channel: SSID Broadca | Wi-Fi Protecter<br>e: h<br>e (SSID): W<br>v:<br>v:<br>st: @ | d Setup™<br>lixed ▼<br>lixed<br>Vireless-A Only<br>Vireless-N Only<br>Vireless-N Only<br>Vireless-N Only<br>Disabled<br>■ Disa | /Hz) ▼<br>bled   |                          | <u>Help</u>         |                   |
| 2.4 GHz Wireless Settings | Network Mode                                                                        | e: N                                                        | /lixed •                                                                                                    | -                |                          |                     |                   |

What 802.11 technologies are supported?

| cisco.                    |                                                                 |                                        |                                                                                                  |                  |                          | Firmwa              | re Version: 1.0.02 |
|---------------------------|-----------------------------------------------------------------|----------------------------------------|--------------------------------------------------------------------------------------------------|------------------|--------------------------|---------------------|--------------------|
|                           |                                                                 |                                        |                                                                                                  |                  |                          | Linksys E2500       | E2500              |
| Wireless                  | Setup y                                                         | Wireless                               | Security                                                                                         | Access<br>Policy | Applications &<br>Gaming | Administration      | Status             |
|                           | Basic Wireless Sett                                             | tings                                  | Wireless Security                                                                                | Gu               | iest Access              | Wireless MAC Filter |                    |
| Configuration View        | 🖲 Manual 🔘 Wi-                                                  | -Fi Protected                          | lSetup™                                                                                          |                  |                          | <u>Help</u>         |                    |
| 5 GHz Wireless Settings   | Network Mode:<br>Network Name (SS<br>Channel Width:             | M<br>SID): Ci                          | isco55842<br>uto (20 MHz or 40 I                                                                 | MHz) 🔻           |                          |                     |                    |
|                           | Channel:<br>SSID Broadcast:                                     | A<br>36<br>40                          | uto (DFS) vto (DFS)<br>uto (DFS)<br>5 - 5.180GHz<br>0 - 5.200GHz                                 | bled             |                          |                     |                    |
| 2.4 GHz Wireless Settings | Network Mode:<br>Network Name (SS<br>Channel Width:<br>Channel: | 44<br>48<br>51D): 14<br>15<br>15<br>16 | 4 - 5.220GHz<br>3 - 5.240GHz<br>49 - 5.745GHz<br>53 - 5.765GHz<br>57 - 5.785GHz<br>51 - 5.805GHz | •]<br>]<br>•     |                          |                     |                    |

Click the Channel drop-down menu for the 5 GHz Wireless Settings.

What channels are listed?

Disable Network Mode the for 5 GHz Wireless settings, unless informed otherwise by the instructor.

Click the Network Mode drop-down menu for the 2.4GHz Wireless Settings.

| 2.4 GHz Wireless Settings | Network Mode:<br>Network Name (SSID):<br>Channel Width:<br>Channel:<br>SSID Broadcast: | Mixed<br>Mixed<br>Wireless-B/G Only<br>Wireless-B Only<br>Wireless-S Only<br>Wireless-N Only<br>Disabled<br>That I Disabled |  |
|---------------------------|----------------------------------------------------------------------------------------|----------------------------------------------------------------------------------------------------|--|
|                           |                                                                                        | Save Settings Cancel Changes                                                                                                |  |

What 802.11 technologies are supported?

Choose Mixed in the "Network Mode:" drop-down box.

| <br>Network Name (SSID): | Cisco55842       |                  |  |
|--------------------------|------------------|------------------|--|
| Channel Width:           | 20 MHz Only      | *                |  |
| Channel:                 | Auto 👻           |                  |  |
| SSID Broadcast:          | Enabled Disabled | 1                |  |
|                          |                  |                  |  |
|                          | Save Setting     | s Cancel Changes |  |

What is the default SSID for the wireless router?

Type **cisco#** in the "Network Name (SSID):" field, where # is the number assigned by the instructor.

Click the **Channel** drop-down menu for the 2.4GHz Wireless Settings.

| 2.4 GHz Wireless Settings | Channel Width:<br>Channel:<br>SSID Broadcast:<br>Network Mode:<br>Network Name (SSID):<br>Channel Width:<br>Channel:<br>SSID Broadcast: | Auto<br>1 - 2.412GHZ<br>2 - 2.417GHZ<br>3 - 2.422GHZ<br>4 - 2.427GHZ<br>4 - 2.427GHZ<br>5 - 2.432GHZ<br>6 - 2.437GHZ<br>7 - 2.442GHZ<br>8 - 2.447GHZ<br>9 - 2.452GHZ<br>10 - 2.457GHZ<br>11 - 2.462GHZ<br>Auto<br>© Di | abled    |                |  |  |
|---------------------------|----------------------------------------------------------------------------------------------------|----------------------------------------------------------------------------------------------------|----------|----------------|--|--|
|                           |                                                                                                    | Save                                                                                                    | Settings | Cancel Changes |  |  |

What channels are listed?

Select the Channel number that was provided by the instructor.

Click **Save Settings > Continue** then close the browser.

### Step 7

Unplug the Ethernet cable from the computer.

View wireless networks associated with the wireless adapter configured for the computer.

Click Start > Control Panel > Network and Sharing Center > Connect to a network.

| Tasks                          | Network and Sharing Center                               |                                                                                                    |
|--------------------------------|----------------------------------------------------------|----------------------------------------------------------------------------------------------------|
| View computers and devices     |                                                          | View full map                                                                                                  |
| Connect to a network           |                                                          | 10 - Law 20 - Law 20 - Law 20 - Law 20 - Law 20 - Law 20 - Law 20 - Law 20 - Law 20 - Law 20 - Law 20 - Law 20 |
| Manage wireless networks       | 🖳 — <del>x</del> — 🥥                                     |                                                                                                    |
| Set up a connection or network | BRAXTON-PC Internet                                      |                                                                                                    |
| Manage network connections     | (This computer)                                          |                                                                                                    |
| Diagnose and repair            | Not connected                                            |                                                                                                    |
|                                | Wireless networks are available.<br>Connect to a network |                                                                                                    |
| Sanaka                         |                                                          |                                                                                                    |

A list of available wireless networks is displayed.

| Sh | ow Wireless | •                        | <b>4</b> 7 |
|----|-------------|--------------------------|------------|
| 2  | BlackBear   | Security-enabled network | lltee      |
| 4  | Cisco2      | Unsecured network        | lltee      |
|    |             |                          |            |

What wireless network(s) are available?

Choose **cisco#**, where # is the number assigned by the instructor and then click the **Connect** button.

The "Getting information from Cisco#" screen appears.

| Connect to a network                                  |        |
|-------------------------------------------------------|--------|
| Getting information from Cisco2                       |        |
| ·                                                     |        |
|                                                       |        |
| I want to enter the network key or passphrase instead |        |
|                                                       | Cancel |

The "Cisco# is an unsecured network" screen appears.

| Connect to a network                                                             |        |
|----------------------------------------------------------------------------------|--------|
| Cisco2 is an unsecured network                                                   |        |
| Connect Anyway<br>Information sent over this network might be visible to others. |        |
| Connect to a different network                                                   |        |
|                                                                                  |        |
|                                                                                  | Cancel |

Click Connect Anyway.

The "Connecting to Cisco#" screen appears.

| 6 | Connect to a network |        |
|---|----------------------|--------|
|   | Connecting to Cisco2 |        |
|   | 🧶 ———— 💐             |        |
|   |                      |        |
|   |                      |        |
|   |                      |        |
|   |                      | Cancel |

The "Successfully connected to Cisco#" screen appears.

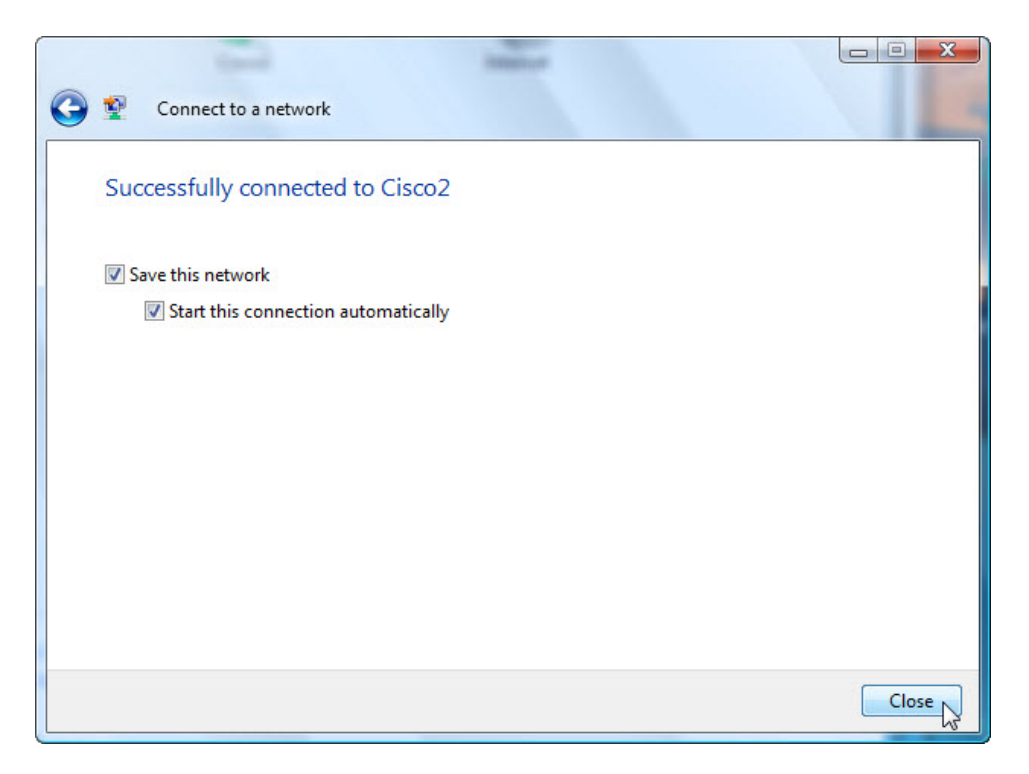

Click the Save this network box and then click Close.

When the "Set Network Location" window opens, select Work > Continue > Close.

### Step 8

Open a browser. Type the IP address of your default gateway in the url field, and then press Return.

The "Connect to" window appears.

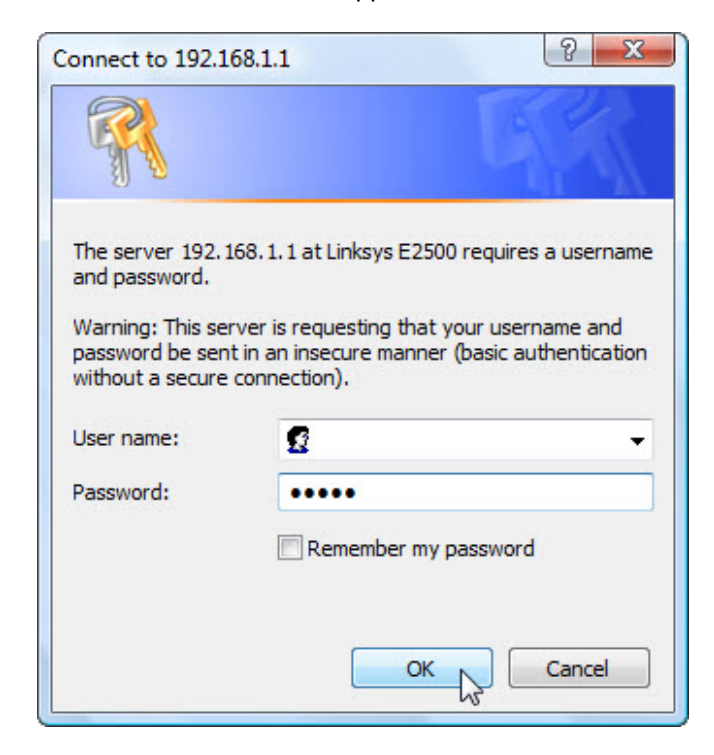

Type the password provided by the instructor in the "Password:" field.

The Setup screen appears.

Navigate to "Basic Wireless Settings". Select Disable for the 2.4 GHz SSID broadcast.

| 2.4 GHz Wireless Settings | Network Mode:<br>Network Name (SSID):<br>Channel Width:<br>Channel:<br>SSID Broadcast: | Mixed  Cisco1 20 MHz Only G-2.437GHZ C Disabled |  |
|---------------------------|----------------------------------------------------------------------------------------|-------------------------------------------------|--|
|                           |                                                                                        |                                                 |  |
|                           |                                                                                        | Save Settings Cancel Changes                    |  |

Click Save Settings > Continue.

Why would you disable SSID broadcast?

Close all opened Windows: Network and Sharing Center, browser, command prompt, etc.

View wireless networks associated with the wireless adapter configured to the computer. Click Start > Control Panel > Network and Sharing Center > Manage network connections.

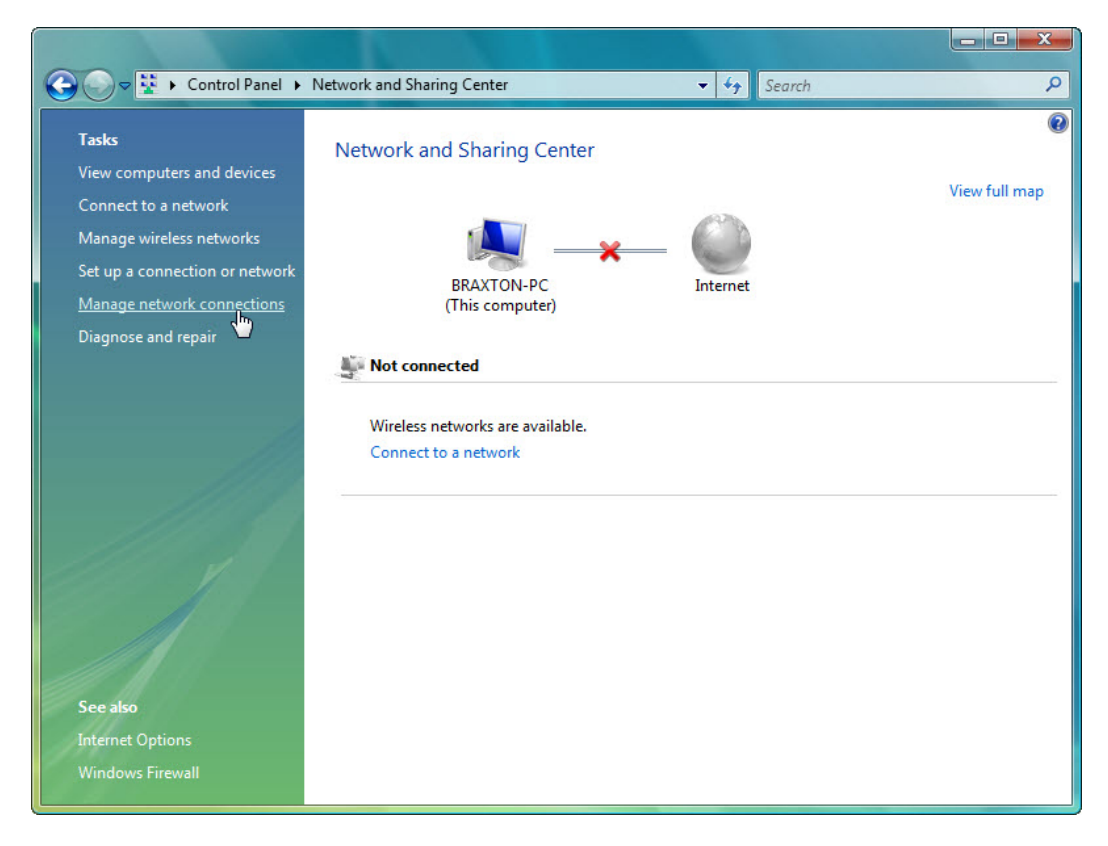

Right-click the wireless adapter icon and then select Connect/Disconnect.

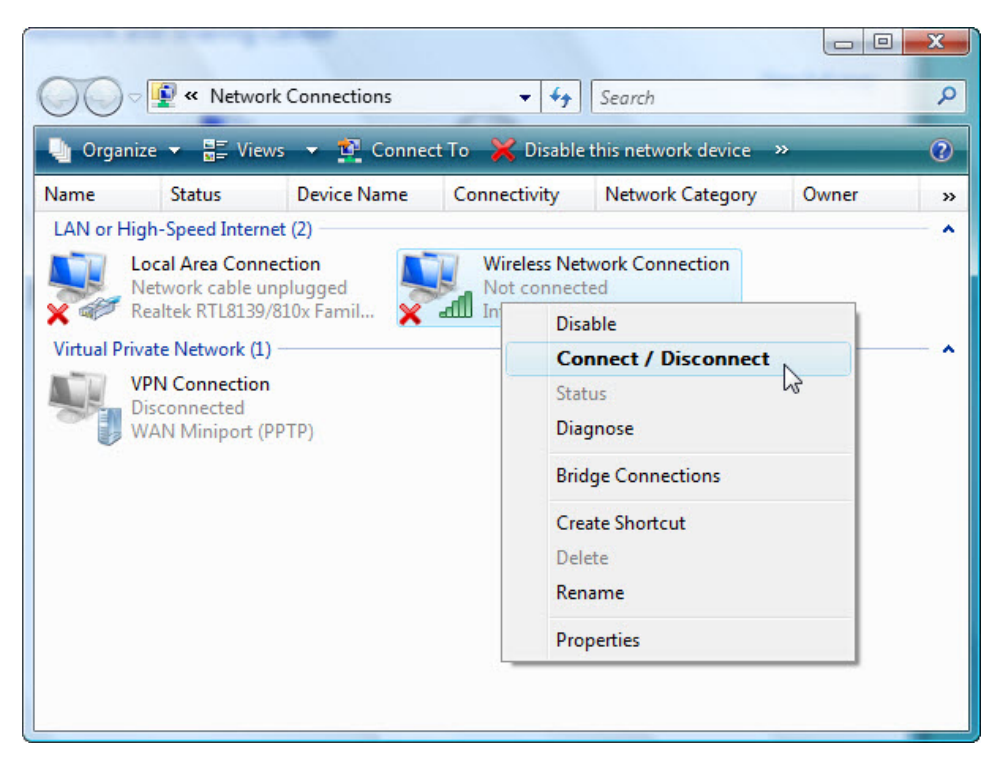

A list of wireless connection is displayed. Click the refresh button a few times.

| Connect to a network Select a network to connect Show Wireless BlackBear Unnamed Network | t to<br>Security-enabled network<br>Unsecured network |         | <del>ري</del><br>الله<br>الله |
|------------------------------------------------------------------------------------------|-------------------------------------------------------|---------|-------------------------------|
| Set up a connection or network<br>Open Network and Sharing Center                        |                                                       | Connect | ancel                         |

What wireless network(s) are available?

Close the "Select a network to connect to" window.

Click Open Network and Sharing Center.

| 🕞 🕞 🗢 🙀 « Network and Shar                                                                | ing Center 👻 🍫 Search            | Q        |
|-------------------------------------------------------------------------------------------|----------------------------------|----------|
| Tasks<br>View computers and devices                                                       | Network and Sharing Center       | <b>e</b> |
| Connect to a network<br><u>Manage wireless networks</u><br>Set up a connection or network |                                  |          |
| Manage network connections<br>Diagnose and repair                                         | (This computer)                  |          |
|                                                                                           | Wireless networks are available. |          |
| See also<br>Internet Options<br>Windows Firewall                                          |                                  |          |

Click Manage wireless networks.

| Control Pa                                                                                                    | nel 🕨 Manage Wireless Networks     | ✓ 4 Search          | ٩                 |  |  |  |
|----------------------------------------------------------------------------------------------------|------------------------------------|---------------------|-------------------|--|--|--|
| Manage wireless networks that use (Wireless Network Connection)<br>Windows tries to connect to these networks in the order listed below. To change the order, drag a network up or down in the list. You can also add or remove network profiles. |                                    |                     |                   |  |  |  |
| 👍 Add  🛞 Adapter proper                                                                                                    | ties  & Profile types  鞋 Network a | nd Sharing Center   | 0                 |  |  |  |
| Networks you can view and n                                                                                                    | nodify (2)                         |                     | ^                 |  |  |  |
| Cisco2                                                                                                    | Security: Unsecured                | Type: Any supported | Automatically con |  |  |  |
| BlackBear                                                                                                    | Security: WPA2-Personal            | Type: Any supported | Automatically con |  |  |  |
| 2 items                                                                                                    |                                    |                     | A                 |  |  |  |

When the "Manage wireless networks that use (Wireless Network Connection)" window opens, double click **Cisco#**, where # is the number assigned to you.

| Cisco2 Wireless Networ | k properties                        |
|------------------------|-------------------------------------|
| Connection Security    |                                     |
|                        |                                     |
| Name:                  | Cisco2                              |
| SSID:                  | Cisco2                              |
| Network Type:          | Access point                        |
| Network Availability:  | All users                           |
| 1.00                   |                                     |
| Connect automati       | cally when this network is in range |
| Connect to a more      | e preferred network if available    |
| Connect even if the    | ne network is not broadcasting      |
|                        |                                     |
|                        |                                     |
|                        |                                     |
|                        |                                     |
|                        |                                     |
|                        |                                     |
|                        |                                     |
|                        |                                     |
|                        |                                     |
|                        |                                     |
|                        |                                     |
|                        | OK Cancel                           |

Select the check box Connect even if the network in not broadcasting, then click OK.

View wireless networks associated with the wireless adapter configured for the computer.

| SI       | how Wireless | •                        | 49    |
|----------|--------------|--------------------------|-------|
|          | BlackBear    | Security-enabled network | liter |
| <b>.</b> | Cisco2       | Unsecured network        | llter |
|          |              |                          |       |

What wireless network(s) are available?

## Step 9

Connect to **cisco#**, where # is the number assigned by the instructor and log into the router.

Use a browser to logon to the router.

Click the Wireless tab and then select Wireless Security.

| (-) (-) (-) (-) (-) (-) (-) (-) (-) (-) | . 오 - 🗟 Ċ X 0 🥙      | ireless Security    | ×                     |              |               | 合 🛠 🏵             |
|-----------------------------------------|----------------------|---------------------|-----------------------|--------------|---------------|-------------------|
| File Edit View Favorites                | Tools Help           |                     |                       |              |               |                   |
| 🟠 🕶 🗟 👻 🖃 🖷 P                           | age 🕶 Safety 👻 Tools | • 🕢 • 🔊 🔊           |                       |              |               |                   |
|                                         |                      |                     |                       |              |               |                   |
| արտիս                                   |                      |                     |                       |              |               |                   |
| CISCO.                                  |                      |                     |                       |              | Firmwar       | e Version: 1.0.02 |
|                                         |                      |                     |                       |              | Linksys E2500 | E2500             |
| Winelson.                               | _                    | _                   | A                     | plications 9 |               |                   |
| wireless                                | Setup Wire           | less Security       | Policy                | Gaming Ad    | Iministration | Status            |
|                                         |                      | Wireless Secur      | i <b>ty  </b> Guest A |              |               |                   |
|                                         |                      |                     |                       |              |               |                   |
| 5 GHz Wireless Security                 |                      |                     |                       | -            | 00000         |                   |
|                                         | Security Mode:       | Disabled            | •                     |              | Help          |                   |
| 2.4 GHz Wireless Security               |                      |                     |                       |              |               |                   |
|                                         | Security Mode:       | Disabled            | •                     | 7            |               |                   |
|                                         | 109                  | WPA2/WPA Mixed N    | lode                  |              | -             |                   |
|                                         |                      | WPA2 Personal       | à                     |              |               |                   |
|                                         |                      | WPA2/WPA Enterprise | ise Mixed Mode        |              |               |                   |
|                                         |                      | WPA Enterprise      |                       | ncel Changes |               |                   |
|                                         |                      | RADIUS              |                       |              |               | -                 |
| •                                       |                      | Disabled            |                       |              |               | •                 |
|                                         |                      |                     |                       |              |               | 🔍 100% 🔻          |

In the Security Mode drop-down box, for the "2.4GHz Wireless Security", select WPA2 Personal.

|                                   | 2 Data                  |                             |                                  |               |                  |
|-----------------------------------|-------------------------|-----------------------------|----------------------------------|---------------|------------------|
| A http://192.168                  | D + 🛛 C X 🦉 Wirele      | ss Security ×               |                                  |               | <sup>33</sup> とう |
| File Edit View Favorites          | Tools Help              |                             |                                  |               |                  |
| 🏠 🔻 🖾 👻 🖶 🕈 Pa                    | ge 🔻 Safety 🔻 Tools 👻 🌘 | 9 <b>-</b> № №              |                                  |               |                  |
|                                   |                         |                             |                                  |               | <u>^</u>         |
|                                   |                         |                             |                                  |               |                  |
| CISCO.                            |                         |                             |                                  | Firmware Ve   | ersion: 1.0.02   |
|                                   |                         |                             |                                  |               |                  |
|                                   |                         |                             |                                  | Linksys E2500 | E2500            |
| Wireless                          | Setup Wireles           | s Security Access<br>Policy | Applications & Adm<br>Gaming Adm | inistration ! | Status           |
|                                   |                         | Wireless Security   Gu      |                                  |               |                  |
|                                   |                         |                             |                                  |               |                  |
| 5 GHz Wireless Security           |                         |                             |                                  |               | E                |
|                                   | Security Mode:          | Disabled                    | •                                | Help          |                  |
|                                   |                         |                             |                                  |               |                  |
| 2.4 GHZ WIREless Security         |                         |                             |                                  |               |                  |
|                                   | Security Mode:          | WPA2 Personal               | •                                |               |                  |
|                                   | Passphrase:             | [TEv5.0]                    |                                  |               |                  |
|                                   |                         |                             |                                  |               |                  |
|                                   |                         |                             |                                  |               |                  |
|                                   |                         |                             |                                  |               |                  |
|                                   |                         | save Settings               | Cancel Changes                   |               | -                |
| •                                 |                         |                             |                                  |               | •                |
| javascript:to_submit(document.for | rms[0])                 |                             |                                  |               | 🔍 100% 🔻 🔤       |

Type ITEv5.0! for the Passphrase and click Save Settings > Continue.

## Step 10

View wireless networks associated with the wireless adapter configured to the computer.

Open "Network and Sharing Center" then click **Connect to a network**.

| Connect to a network                                              |                                                                                                  |       |
|-------------------------------------------------------------------|--------------------------------------------------------------------------------------------------|-------|
| Select a network to conner<br>Show Wireless<br>Cisco2             | The settings saved on this computer for the network do not match the requirements of the network | ×     |
| BlackBear                                                         | Security-enabled network                                                                         | llte  |
| Set up a connection or network<br>Open Network and Sharing Center | r                                                                                                |       |
|                                                                   | Connect                                                                                          | Cance |

Why can you not connect to Cisco#?

#### Click Cancel.

When the "Network and Sharing Center" windows opens, click **Manage Wireless Networks**, right-click **Cisco# > Properties**.

| Manage wirel<br>Windows tries to o<br>can also add or re | ntrol Panel  Manage Wirele ess networks that use connect to these networks in t move network profiles. | ess Networks<br>(Wireless Network)<br>he order listed b |                                   | vork up or down in the list. You |
|----------------------------------------------------------|----------------------------------------------------------------------------------------------------|---------------------------------------------------------|-----------------------------------|----------------------------------|
| 🛟 Add 📼 Remove                                           | e 👆 Move down 🛞 Ada                                                                                    | pter properties                                         | 🤱 Profile types 🛛 🙀 Network and S | Sharing Center 💿                 |
| Networks you can view                                    | tworks you can view and modify (2)                                                                     |                                                         | Type: Any supported               | Automatically con                |
|                                                          | Properties                                                                                             |                                                         | Type My supported                 | Patomatcany comm                 |
| BlackBeau                                                | Remove network<br>Rename<br>Move down                                                                  | -Personal                                               | Type: Any supported               | Automatically con                |
| Cisco2                                                   | Profile name: Cisco2<br>Security type: Unsecured<br>Radio type: Any supported                          | Mode                                                    | : Automatically connect           | A                                |

The "Cisco# Wireless Network properties" window opens.

| 0 | Cisco2 Wireless Network | c properties    | 23 |
|---|-------------------------|-----------------|----|
|   | Connection Security     |                 |    |
|   |                         |                 |    |
|   | Security type:          | WPA2-Personal   |    |
|   | Encryption type:        | AES             |    |
|   | Network security key    | ITEv5.0!        |    |
|   |                         | Show characters |    |
|   |                         |                 |    |
|   |                         |                 |    |
|   |                         |                 |    |
|   |                         |                 |    |
|   |                         |                 |    |
|   |                         |                 |    |
|   |                         |                 |    |
|   |                         |                 |    |
|   |                         |                 |    |
|   | L                       |                 |    |
|   |                         |                 |    |

Select the Security tab and then set the "Security type:" to **WPA2** –**Personal**, type in **ITEv5.0!** for the "Network security key", and then click **OK**.

When the "Set Network Location" window opens, select Work > Continue > Close.

Use a browser to logon to the router

If you cannot access the GUI of the router, contact the instructor.

### Step 11

Return configurations to the following settings, unless stated otherwise by the instructor.

Connect the computer to one of the **Ethernet** ports on the wireless router with an Ethernet patch cable.

Router Address Information: IP address \_\_\_\_\_ 192.168.1.1 \_\_\_\_\_

Subnet mask \_\_\_\_\_\_ 255.255.255.0 \_\_\_\_\_

Router name \_\_\_\_\_ Linksys \_\_\_\_\_

| DHCP Server Setting Information:<br>Start IP address 192.168.1.100 |
|--------------------------------------------------------------------|
| Maximum number of users 50                                         |
| Static DNS 1 (optional) blank                                      |
| SSID Values:<br>Network Name (SSID) Linksys                        |
| SSID Broadcast Disabled                                            |
| Channel number:<br>Channel Auto                                    |
| Router Access:<br>Router Password admin                            |
| Wireless Security:<br>Security Mode Disable                        |
| Close the browser and logoff the computer.                         |